## Erstellen einer Karte mit Google My Map

Melde dich unter https://mymaps.google.com mit deinem Schul-Google-Account an:

- Mailadresse: vorname.nachname@gsuite.sportgymnasium.at •
- Passwort: wie in der Schule

Stimme dabei den Nutzungsbedingungen zu.

Erstelle nun eine neue Karte durch Klicken auf die Schaltfläche **Heue KARTE ERSTELLEN** und füge in die Karte dann die Urlaubsorte deiner Mitschüler:innen ein.

Folgende Schaltflächen wirst du benötigen:

Unbenannte Karte mit linker Maustaste, um den Kartentitel zu ändern

T mit linker Maustaste, um einen Urlaubsort zu markieren

✓ Unbenannte Ebene mit linker Maustaste, um den Titel der Ebene zu ändern

Du musst die Markierung jeder Urlaubsdestination (nach der Eingabe des Namens) zuerst speichern, anschließend kannst du mit 🔌 das Logo in der Karte ändern. Wähle jeweils ein passendes Logo. Mit

kannst du über die eingebaute Google-Bilder-Suche ein Foto der Destination direkt einbinden. Mache dies bei jedem Ort.

Klicke zum Abschluss auf und teile die Karte mit jedem, der diesen Link hat:

Karte teilen

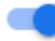

Jeder, der diesen Link hat, kann die Karte ansehen

D Kopiere den Link mit der Schaltfläche und gib ihn auf eduvidual ab.